# Fiche-outil n° 37

**Travail collaboratif : Commentaires** 

А

Représentants

Α

Représentants

1 2

1 2

4 Hervier

5 Goutant

6 Marpoix

3 Dubreuil

4 Hervier

Compte tenu des faibles résultats

prévoir une

progresssion supérieure

#### **1. INSERER UN COMMENTAIRE**

- Cliquer l'onglet : Révision
- Cliquer la cellule dans laquelle saisir un commentaire
- Cliquer l'outil : Nouveau commentaire

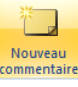

=> Une bulle de commentaire est affichée :

- Saisir le commentaire
- [Entrée]
  - => Une marque triangulaire dans l'angle de la cellule indique que cette dernière possède un commentaire

# 2. MODIFIER UN COMMENTAIRE

- Cliquer l'onglet : Révision
- Cliquer la cellule qui possède un commentaire
- Cliquer l'outil : Modifier le commentaire

## **3.** SUPPRIMER UN COMMENTAIRE

- Cliquer l'onglet : Révision
- Cliquer la cellule qui possède un commentaire
- Cliquer l'outil : Supprimer

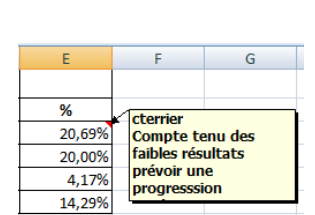

#### 4. ACTIVER UN COMMENTAIRE

- Glisser la souris sur la cellule qui possède un commentaire => Le commentaire est affiché :
- Ou
- Cliquer l'onglet : Révision
- Cliquer l'outil Précédent ou Suivant

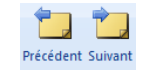

### 5. AFFICHER/MASQUER LES COMMENTAIRES

- Cliquer l'onglet : Révision

Afficher/masquer le commentaire - Cliquer l'outil pour afficher/masquer un commentaire Ou Afficher tous les commentaires pour afficher/masquer tous les commentaires

- Cliquer l'outil

5 Goutant 48 000 € 50 000 € 2 000 € 4,17% 42 000 € 48 000 € 6 000 € 6 Marpoix 14,29% Modifier le ommentair

С

35 000 €

42 000 €

50 000 €

48 000 €

35 000 €

42 000 €

D

Ecart

6 000 €

7 000 €

2 000 €

6 000 €

D

Ecart

6 000 €

7 000 €

%

20,69%

20,00%

4,17%

14,29%

Е

%

20.69

20.00%

0/

В

Société Bretant SA

29 000 €

35 000 €

48 000 €

42 000 €

Société Bretant SA

29 000 €

35 000 €

CA année Prévisionnel

в

CA année Prévisionnel